PCクラブ資料 2018.07.18

伊藤 嘉明

画面の文字が小さくなってしまった・

大きくなってしまった場合の対応

◆Ctrl キーを押しながら、マウスの<u>スクロールボタン</u>を転がす。手前=小さく

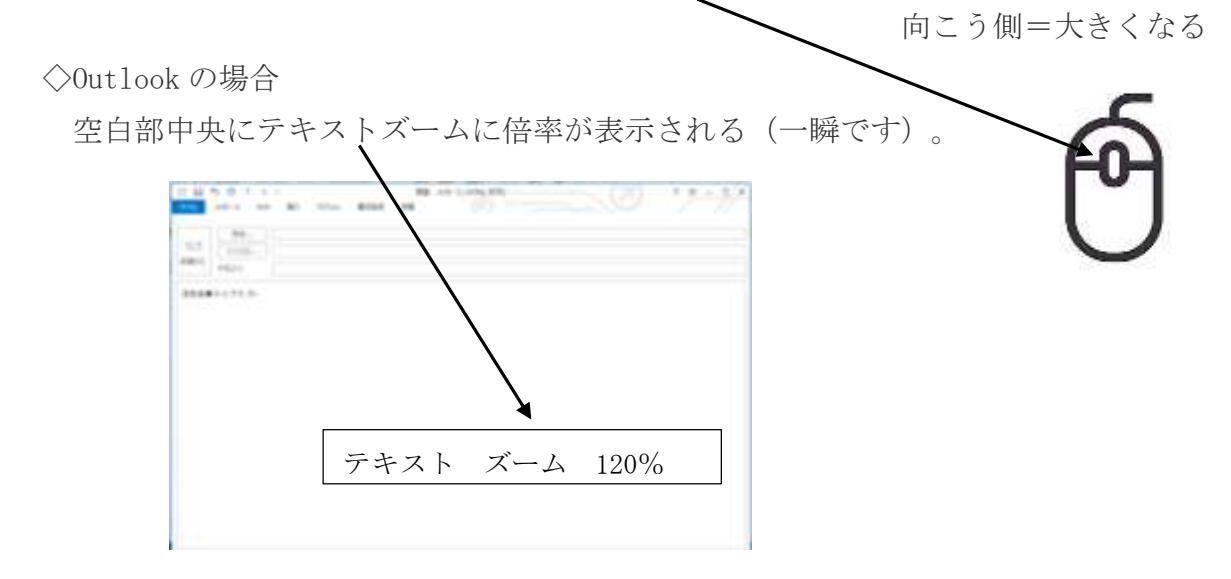

◇ワード・エクセルの場合

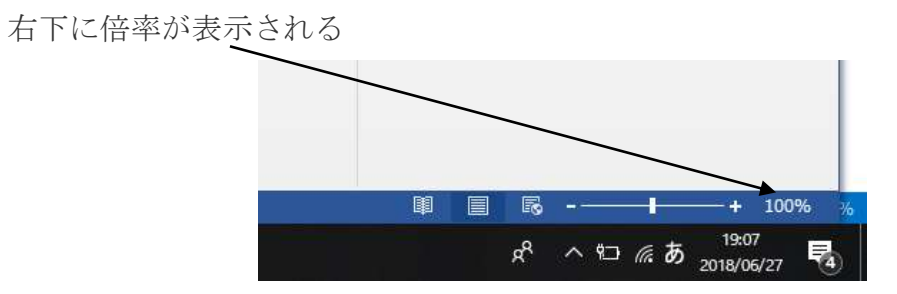

◆Outlook でメール作成時に本文を大きく・小さく表示する方法 メール作成画面 → ホーム → 新しい電子メールをクリック

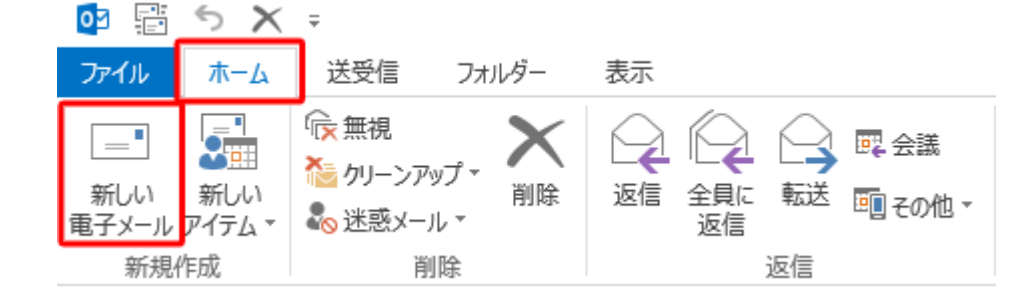

## 文章を書き入れる

「メッセージ」タブをクリックし →「ズーム」をクリック。

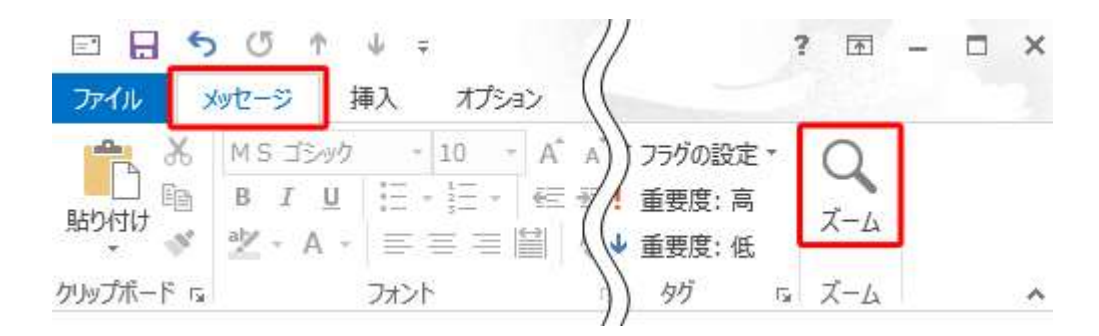

「ズーム」が表示されます。

「倍率」欄から任意の倍率をクリックし、「OK」をクリックします。

|                        | ズーム              | ?           |
|------------------------|------------------|-------------|
| 倍率                     |                  |             |
| ○ 200%( <u>2</u> )     | ○ ページ幅を基準に表示(P)  | ○ 複数ページ(M): |
| ○ 100%( <u>1</u> )     | ○ 文字列の幅を基準に表示(T) |             |
| ○ 75%( <u>7</u> )      | ○ ページ全体を表示(W)    |             |
| 指定( <u>E</u> ): 107% 主 |                  |             |
| プレビュー                  |                  |             |

「指定」ボックスの「▲」「▼」をクリックして、任意の倍率を設定することもできます。

予定

8月は休み。9月19日